## 遠隔授業の実施に伴う事前準備について(Windows パソコン用)

遠隔授業への参加は、Web ブラウザから行います。

遠隔授業の実施に際し Windows パソコンでサポートするブラウザは「Google Chrome」です。 「Google Chrome」をパソコンにインストールしていない場合は、下記の内容を参考に事前に インストール作業を実施してください。

■ Google Chrome がインストールされているかを確認する

1. コントロールパネルを開きます。

①パソコン画面左下のスタート  $\rightarrow$  ②下にスクロール  $\rightarrow$  ③Windows システムツール  $\rightarrow$  ④コントロールパネル

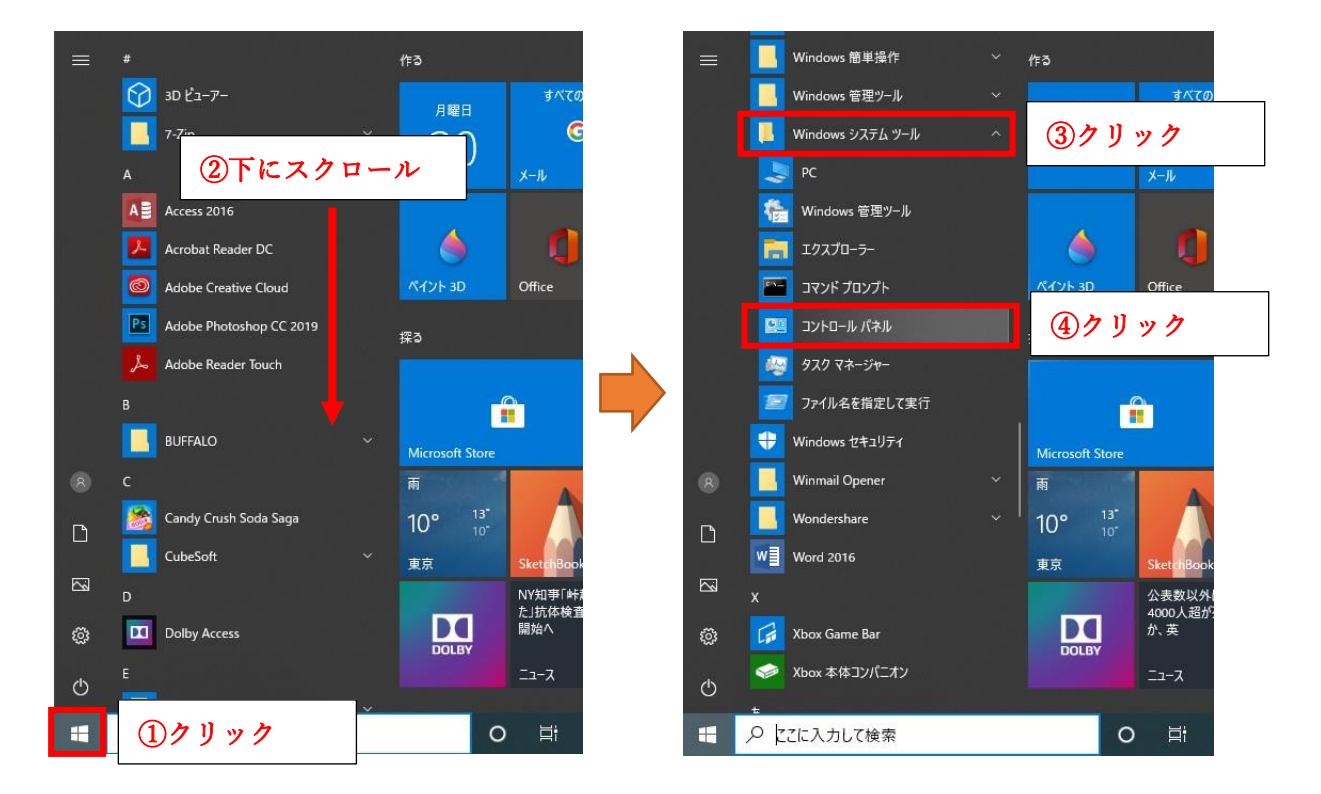

2. 「プログラム」をクリックします。

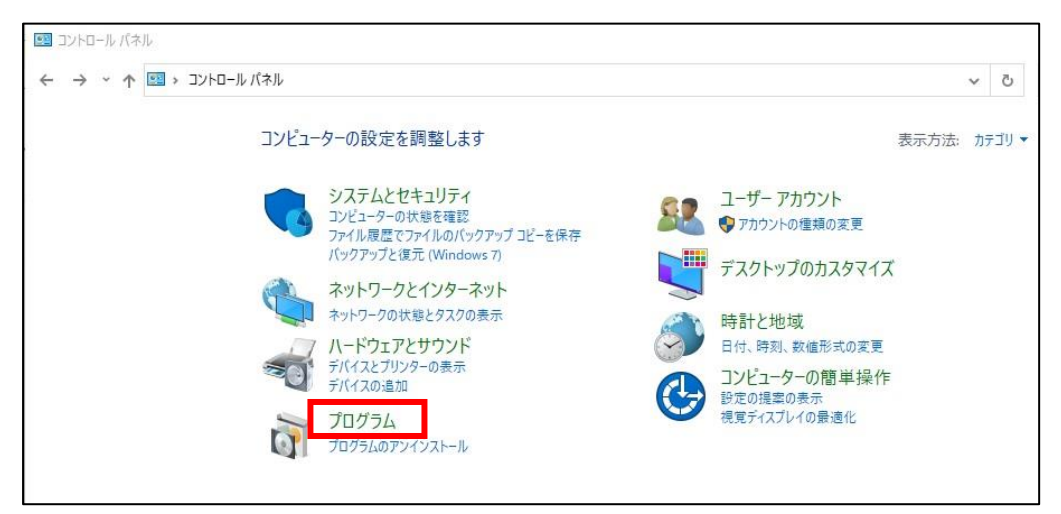

3.「プログラムと機能」をクリックします。

Г

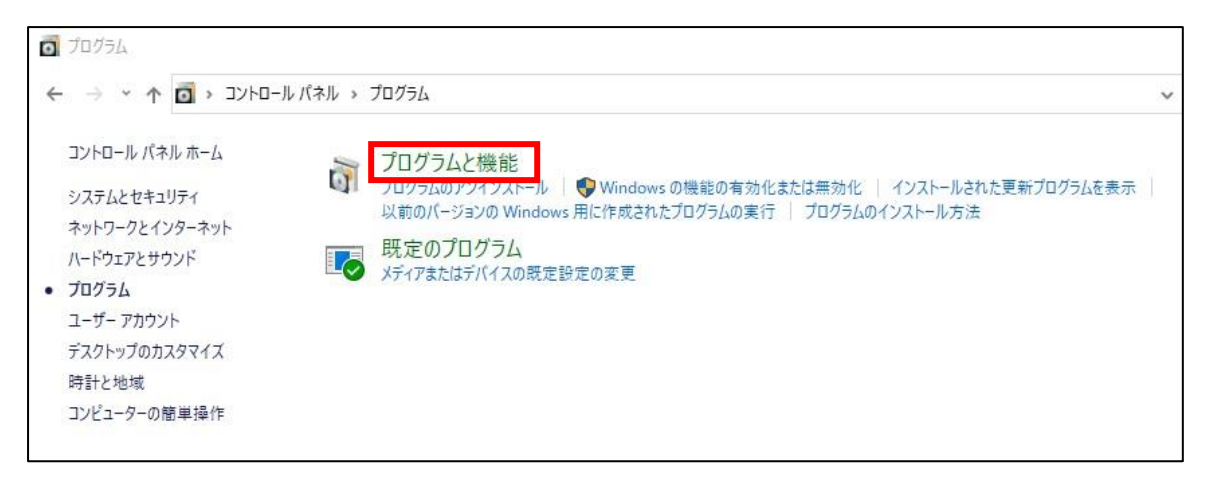

4. プログラム一覧の中に「Google Chrome」が表示されているかを確認する。

※「Google Chrome」がない場合はパソコンにインストールが必要になります。

| 整理 ▼                                 |                       |            |
|--------------------------------------|-----------------------|------------|
| 名前                                   | 発行元                   | インストール日    |
| BUFFALO NAS Navigator2               |                       | 2019/11/07 |
| CubePDF 1.0.0RC11 (x86)              | CubeSoft              | 2018/02/14 |
| 🟮 CubePDF Page 2.0.1 (x86)           | CubeSoft              | 2018/04/13 |
| 🎯 CubePDF Utility 0.4.1β (x86)       | CubeSoft              | 2018/02/14 |
| 🛅 EaseUS Data Recovery Wizard        | EaseUS                | 2019/12/06 |
| FG FastCopy                          | H.Shirouzu            | 2019/11/07 |
| FileZilla Client 3.47.2.1            | Tim Kosse             | 2020/03/26 |
| GIMP 2.10.8                          | The GIMP Team         | 2019/02/18 |
| GIZMO                                | ants Inc.             | 2017/12/28 |
| © Google Chrome                      | Google LLC            | 2020/04/07 |
| Intel(R) Network Connections Drivers | Intel                 | 2019/11/07 |
| 💶 Lhaplus                            |                       | 2019/11/07 |
| Microsoft ASP.NET MVC 2              | Microsoft Corporation | 2019/04/02 |

٦

- Google Chrome (ブラウザ) をインストールする
- 1. Web ブラウザ (Internet Explorer, Edge 等) を起動し、アドレスバーに下記 URL を入力 します。

[ U R L ] https://www.google.com/chrome/

2. 「Chrome をダウンロード」ボタンをクリックします。

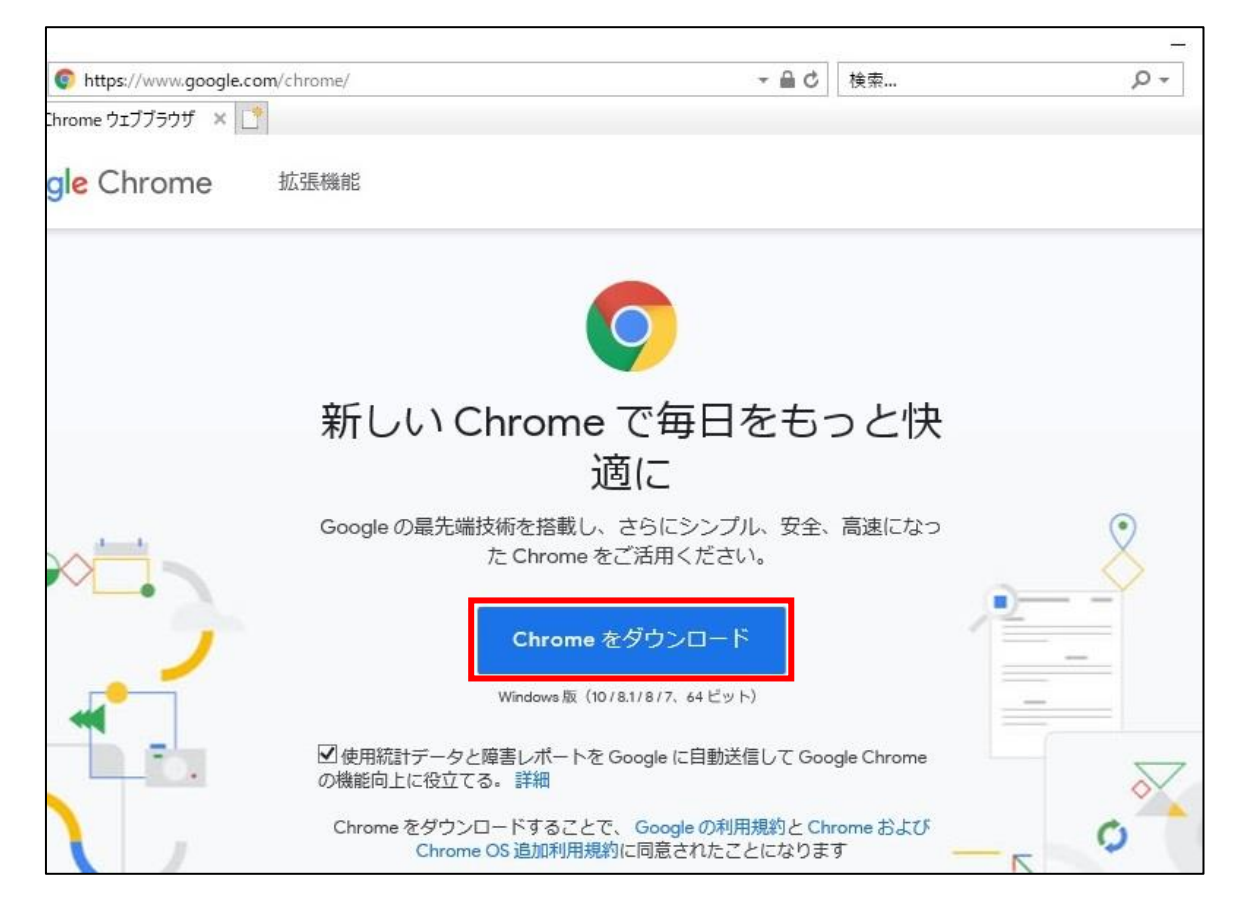

3. 「ChromeSetup.exe」がダウンロードされるので、「実行」ボタンをクリックします。

| <b>II.google.com</b> から ChromeSetup.exe (1.23 MB) を実行または保存しますか? |       |       |   |          |
|-----------------------------------------------------------------|-------|-------|---|----------|
|                                                                 | 実行(R) | 保存(S) | • | キャンセル(C) |

- ユーザーアカウント制御(UAC)のダイアログが表示されたら、「はい」ボタンをクリック (あるいは Windows の管理者アカウントで認証)してください。あとは指示に従って操作を すれば「Google Chrome」のインストールが完了します。
  - ※遠隔授業では「Google Chrome」を使用しますのでデスクトップにショートカットを作成 しておくと便利です。